MANUALE UTENTE

# SCUOLE: Caselle Posta Elettronica Certificata

IDENTIFICATIVO

SW-SR-MU-PEC SCUOLE-3.0.doc

VERSIONE Ed. 3 Rev. 0/21-05-2011

Uso Esterno

Non Riservato

Definitivo

# Indice dei contenuti

| U                                                                                           | GEI                                                                       | NERALITÀ                                                                                                    | .3                                                        |
|---------------------------------------------------------------------------------------------|---------------------------------------------------------------------------|----------------------------------------------------------------------------------------------------|-----------------------------------------------------------|
| C                                                                                           | ).1                                                                       | SCOPO DEL DOCUMENTO                                                                                                    | . 3                                                       |
| 0                                                                                           | ).2                                                                       | Applicabilità                                                                                                    | . 3                                                       |
| 0                                                                                           | ).3                                                                       | RIFERIMENTI                                                                                                    | . 3                                                       |
| 0                                                                                           | ).4                                                                       | DEFINIZIONI E ACRONIMI                                                                                                    | . 3                                                       |
| C                                                                                           | ).5                                                                       | TABELLA DELLE VERSIONI                                                                                                    | .4                                                        |
| 1                                                                                           | PRO                                                                       | OCEDIMENTO AMMINISTRATIVO                                                                                                    | .5                                                        |
| 1                                                                                           | .1                                                                        | INTRODUZIONE                                                                                                    | . 5                                                       |
| 1                                                                                           | .2                                                                        | Accesso                                                                                                    | . 5                                                       |
| 1                                                                                           | .3                                                                        | ATTIVITÀ PROPEDEUTICHE                                                                                                    | . 5                                                       |
| 2                                                                                           | DES                                                                       | SCRIZIONE FUNZIONALITÀ DI ACCESSO                                                                                                    | .6                                                        |
|                                                                                             |                                                                           |                                                                                                    |                                                           |
| 2                                                                                           | 2.1                                                                       | LOGIN SIDI                                                                                                    | . 6                                                       |
| 2<br>2                                                                                      | 2.1<br>2.2                                                                | Login SIDI<br>Selezione Profilo                                                                                                    | .6<br>.8                                                  |
| 2<br>2<br>2                                                                                 | 2.1<br>2.2<br>2.3                                                         | Login SIDI<br>Selezione Profilo<br>Selezione Contesto                                                                                 | .6<br>.8<br>.9                                            |
| 2222                                                                                        | 2.1<br>2.2<br>2.3<br>2.4                                                  | LOGIN SIDI<br>Selezione Profilo<br>Selezione Contesto<br>Menu e Profili utente                                                        | .6<br>.8<br>.9<br>10                                      |
| 222222222222222222222222222222222222222                                                     | 2.1<br>2.2<br>2.3<br>2.4<br>2.5                                           | LOGIN SIDI                                                                                                    | .6<br>.8<br>.9<br>10<br>11                                |
| 2<br>2<br>2<br>2<br>2<br>2<br>2<br>2<br>2<br>2<br>2<br>2<br>2                               | 2.1<br>2.2<br>2.3<br>2.4<br>2.5<br>2.6                                    | Login SIDI<br>Selezione Profilo<br>Selezione Contesto<br>Menu e Profili utente<br>Messaggi Utente<br>Tasti di navigazione del browser | .6<br>.8<br>.9<br>10<br>11<br>12                          |
| 2<br>2<br>2<br>2<br>2<br>2<br>2<br>2<br>2<br>2<br>2<br>2<br>3                               | 2.1<br>2.2<br>2.3<br>2.4<br>2.5<br>2.6<br><b>DES</b>                      | LOGIN SIDI<br>Selezione Profilo                                                                                                    | . 6<br>. 8<br>. 9<br>10<br>11<br>12<br><b>13</b>          |
| 2<br>2<br>2<br>2<br>2<br>2<br>2<br>2<br>2<br>2<br>2<br>2<br>2<br>2<br>2<br>3<br>3<br>3      | 2.1<br>2.2<br>2.3<br>2.4<br>2.5<br>2.6<br><b>DES</b><br>3.1               | LOGIN SIDI                                                                                                    | .6<br>.8<br>.9<br>10<br>11<br>12<br><b>13</b><br>13       |
| 2<br>2<br>2<br>2<br>2<br>2<br>2<br>2<br>2<br>2<br>2<br>2<br>2<br>2<br>2<br>2<br>2<br>2<br>2 | 2.1<br>2.2<br>2.3<br>2.4<br>2.5<br>2.6<br><b>DES</b><br>3.1<br>3.2        | LOGIN SIDI                                                                                                    | .6<br>.8<br>.9<br>10<br>11<br>12<br><b>13</b><br>13       |
| 2<br>2<br>2<br>2<br>2<br>2<br>2<br>2<br>2<br>2<br>2<br>2<br>2<br>2<br>2<br>2<br>2<br>2<br>2 | 2.1<br>2.2<br>2.3<br>2.4<br>2.5<br>2.6<br><b>DES</b><br>3.1<br>3.2<br>3.3 | LOGIN SIDI                                                                                                    | .6<br>.8<br>.9<br>10<br>11<br>12<br><b>13</b><br>16<br>18 |

# 0 GENERALITÀ

#### 0.1 Scopo del documento

Il documento illustra le funzionalità e le modalità operative per l'utilizzo, da parte dell'Utente appartenente alla scuola, dell'applicativo richiesta **Credenziali di Posta Elettronica Certificata**.

#### 0.2 Applicabilità

Il presente documento di Manuale Utente si inserisce all'interno del progetto **SIDI** e descrive le funzioni del progetto **Credenziali di Posta Elettronica Certificata** e, in particolar modo, fa riferimento alle funzionalità che permettono alle scuole di richiedere le credenziali, e, eventualmente, in caso di mancata ricezione della e-mail contenente le credenziali di accesso, di richiederle nuovamente.

#### 0.3 Riferimenti

| Codice                                  | Titolo                  |
|-----------------------------------------|-------------------------|
| SW-SR-SR-PEL Certificata scuola 1 5.doc | Specifica dei requisiti |

#### 0.4 Definizioni e acronimi

| Definizione/Acronimo | Descrizione                                                              |
|----------------------|--------------------------------------------------------------------------|
| SSO                  | Single Sign-On                                                           |
| TTS                  | Trouble Ticket System                                                    |
| DGSI                 | Direzione Generale per i Sistemi Informativi del MPI                     |
| FAQ                  | Frequently Asked Questions                                               |
| FOR                  | Outsourcer (Fornitore) dei servizi di sviluppo e gestione del SI del MPI |
| AC                   | Amministrazione Centrale                                                 |
| USR                  | Ufficio Scolastico Regionale                                             |
| USP                  | Uffici Scolastici Provinciali                                            |
| DGS                  | Direzione Generale dello Studente                                        |
| SIDI                 | Sistema Informativo dell'Istruzione                                      |
| MPI                  | Ministero della Pubblica Istruzione                                      |

| Ver. | Elabora<br>(UO)      | Verifica<br>(UO)       | Approva<br>(UO)        | Data<br>emissione | Descrizione delle<br>modifiche                               |
|------|----------------------|------------------------|------------------------|-------------------|--------------------------------------------------------------|
| 1.0  | M.FERRI<br>(RTI-EDS) | 2. MAGLIA<br>(RTI-EDS) | S.PASSARO<br>(RTI-EDS) | 14-04-2011        | PRIMA<br>EMISSIONE                                           |
| 2.0  | M.FERRI<br>(RTI-EDS) | 3. MAGLIA<br>(RTI-EDS) | S.PASSARO<br>(RTI-EDS) | 17-05-2011        | INSERIMENTO<br>FUNZIONE<br>RESETE<br>PASSWROD<br>CERTIFICATA |
| 3.0  | M.FERRI<br>(RTI-EDS) | 4. MAGLIA<br>(RTI-EDS) | S.PASSARO<br>(RTI-EDS) | 21-05-2011        | INSERIMENTO<br>FUNZIONE<br>STATO<br>CASELLA PEC              |

# 0.5 Tabella delle Versioni

# **1 Procedimento amministrativo**

### **1.1 Introduzione**

La funzione Web per la richiesta delle Credenziali di Posta Elettronica Certificata consente alle scuole di richiedere le credenziali, e, eventualmente, in caso di mancata ricezione della e-mail contenente le credenziali di accesso, di richiederle nuovamente.

La presente guida si riferisce alla funzioni a disposizione delle Scuole per la richiesta di credenziali e per il reinvio delle stesse.

#### 1.2 Accesso

L'utente della Scuola accede all'applicazione digitando la user name e la password al portale Sidi; nel caso in cui la user name o la password siano errati, sarà prospettata la pagina di "accesso fallito" con la possibilità di effettuare di nuovo l'accesso al portale.

Effettuata l'autenticazione al portale, l'utente accede alle funzioni collocate all'interno della voce di menù "GESTIONE ANNO SCOLASTICO" e successivamente all'interno della voce "CONFIGURAZIONE E-MAIL".

### 1.3 Attività propedeutiche

Prima di accedere alle funzioni dell'Applicazione è consigliabile che l'utente sia a conoscenza, rispetto al proprio territorio, dell'evoluzione della situazione scolastica.

# 2 Descrizione funzionalità di Accesso

### 2.1 Login SIDI

Attraverso la funzione di Login al sistema SIDI, l'Utente, in possesso delle proprie credenziali (Nome Utente e Password), è riconosciuto e quindi abilitato per l'esecuzione dell'applicazione..

Per accede alla funzione di Login di Sistema, si utilizza il portale www.pubblica.istruzione.it.

Di seguito la maschera di Login al sistema SIDI.

| pubblica. Istruzione.it                                                                                        | portale dei servizi SIDI                                            |
|----------------------------------------------------------------------------------------------------|---------------------------------------------------------------------|
|                                                                                                    | )<br>Ministere dell'Istruxione,<br>dell'Università e della Pricerca |
| area riservata                                                                                                 |                                                                     |
| Immettere il nome utente e la password Single Sign-On per accedere. Nome utente Password Login Annulla         |                                                                     |
| Cambio Password                                                                                                |                                                                     |
| L'uso non autorizzato di questo sito è proibito e può essere perseguito civilmente e penalmente.               |                                                                     |
| Tutti i diritti riservati © 2006 🏹 🏹 Ministero della Pubblica Istruzione - Viale Trastevere, 76/A - 00153 ROMA |                                                                     |

Figura 1 - Login al sistema

| Campo         | Descrizione                                                                             |
|---------------|-----------------------------------------------------------------------------------------|
| Nomo Litorito | Obbligatorio                                                                            |
| Nome Otente   | Identificativo dell'Utente registrato. E' un campo testuale in chiaro.                  |
|               | Obbligatorio.                                                                           |
| Password      | Codice segreto dell'Utente, associato al Nome Utente. E' un campo alfanumerico oscurato |
|               | (sono presenti tanti '*' quanti caratteri sono stati immessi).                          |

| Comando | Descrizione                                                                                                    |
|---------|----------------------------------------------------------------------------------------------------|
| Login   | Avvia la procedura di riconoscimento. Sono utilizzate le informazioni inserite nei campi<br>Nome Utente e Password. |
| Annulla | Termina la procedura di riconoscimento.                                                                             |

L'Utente inserisce il proprio **Nome Utente** e la propria **Password** nei campi della maschera, quindi preme il pulsante **Login** per avviare la procedura di riconoscimento.

L'esito della verifica può essere positivo (Nome Utente e Password corretti e associati ad un Utente abilitato ad accedere al SIDI) o negativo (Nome Utente o Password errati o l'Utente non è abilitato ad accedere al SIDI):

• In caso di esito positivo, viene presentata la maschera del SIDI dalla quale è possibile selezionare la voce "AREA GESTIONE ANNO SCOLASTICO" e successivamente la voce "CONFIGURAZIONE E-MAIL;

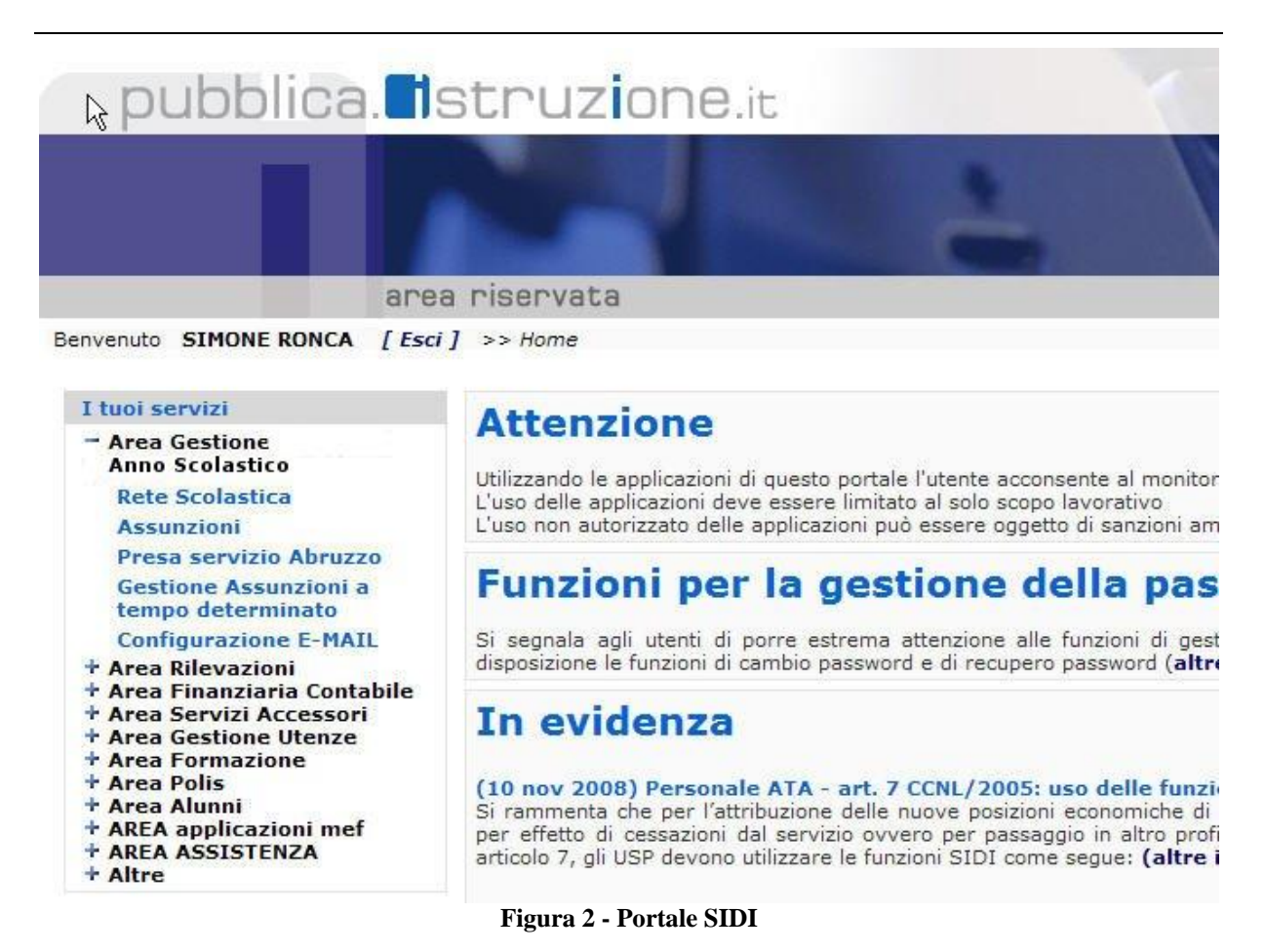

• In caso di esito negativo, viene ripresentata la maschera di **Login** per una nuova immissione delle credenziali Utente;

### 2.2 Selezione Profilo

Una volta che l'Utente è stato riconosciuto dal sistema, quindi abilitato ad accedere all'applicazione, il sistema verifica i profili associati all'Utente.

Un Utente può avere associati uno o più profili. Nel caso in cui l'Utente ha un solo profilo associato, l'applicazione presenta direttamente il menù associato, altrimenti la seguente maschera:

| ▶ pubblica.                                     | Istruzio             | ne.it                      |                           | Il portale dei servizi SIDI              |
|-------------------------------------------------|----------------------|----------------------------|---------------------------|------------------------------------------|
|                                                 |                      | 2                          |                           | ()<br>Ministere della Gulldica Strucione |
|                                                 | area riservata       |                            |                           |                                          |
| Utenza : simone.ronca<br>Profilo :<br>Ufficio : |                      | Seleziona Profilo:         | Utente Scuole Aggiornamen | Portale                                  |
| Tutti i diritti                                 | riservati © 2006 mpi | Ministero della Pubblica I | struzione - Viale Trastev | ere, 76/A - 00153 ROMA                   |

#### Figura 3 – Selezione Profili

| Campo                                                                                                    | Descrizione                                                                                                    |
|----------------------------------------------------------------------------------------------------|----------------------------------------------------------------------------------------------------|
| Selezionare un profilo<br>Selezionare un profilo<br>Amministratore Centrale<br>Utente Regionale<br>Utente Provincia Autonoma | <b>Lista Profili</b><br>Obbligatorio<br>Elenca i profili associati all'Utente. E' possibile scegliere solo una voce<br>dall'elenco. |

| Comando   | Descrizione                                                                                                    |
|-----------|----------------------------------------------------------------------------------------------------|
| Seleziona | Scelto un profilo dalla <b>Lista Profili</b> , attraverso questo pulsante l'Utente conferma la propria selezione e informa il Sistema del profilo con cui l'Utente accede. |

L'Utente seleziona dalla **Lista Profili**, il profilo d'interesse tra quelli a lui associati, quindi preme il pulsante **Seleziona** per informare il Sistema del profilo con cui l'Utente accede.

### 2.3 Selezione Contesto

Un Utente può avere associati uno o più contesti al proprio profilo. Nel caso in cui l'Utente ha un solo contesto associato, l'applicazione presenta direttamente il menù associato, altrimenti la seguente maschera:

| pubblica.                                      | struzione.it   |   | 1 X | 111111 | Il portale dei servizi SIDI             |
|------------------------------------------------|----------------|---|-----|--------|-----------------------------------------|
|                                                |                | 2 |     |        | )<br>Ministero dello Gubblica Strucione |
|                                                | area riservata |   |     |        |                                         |
| Utenza :simone.ronca<br>Profilo :<br>Ufficio : |                |   |     |        | <u>Portale</u>                          |

Seleziona un contesto: RMEE19900R 💙 Seleziona

Tutti i diritti riservati © 2006 🗂 🛐 Ministero della Pubblica Istruzione - Viale Trastevere, 76/A - 00153 ROMA

#### Figura 4 – Selezione Contesti

| Campo                                                                                              | Descrizione                                                                                                    |
|----------------------------------------------------------------------------------------------------|----------------------------------------------------------------------------------------------------|
| Selezionare un contesto<br>Selezionare un contesto<br>LAZIO<br>TOSCANA<br>EMILIA ROMAGNA<br>MARCHE | <b>Lista Contesti</b><br>Obbligatorio<br>Elenca i contesti associati all'Utente. E' possibile scegliere solo una voce<br>dall'elenco. |

| Comando   | Descrizione                                                                                                    |
|-----------|----------------------------------------------------------------------------------------------------|
| Seleziona | Scelto un profilo dalla <b>Lista Contesti</b> , attraverso questo pulsante l'Utente conferma la propria selezione e informa il Sistema del contesto con cui l'Utente accede. |

L'Utente seleziona dalla **Lista Contesti** il contesto d'interesse tra quelli elencati, quindi preme il pulsante **Seleziona** per informare il Sistema del contesto con cui l'Utente accede.

#### 2.4 Menu e Profili utente

Una volta che l'Utente è stato riconosciuto dal Sistema ed ha selezionato un profilo e un contesto valido, è presentato il **Menù** delle funzioni sul lato sinistro.

Le funzionalità presenti sul menù dipendono dal profilo utente selezionato.

| pubblica. Istruzione.it                                                                                                    |                   |                         |                              |                    |               | Il portale dei servizi SIDI          |
|----------------------------------------------------------------------------------------------------|-------------------|-------------------------|------------------------------|--------------------|---------------|--------------------------------------|
|                                                                                                    | -                 |                         |                              |                    |               | Menistere della Indellaca Setrucione |
| area riservata                                                                                                    |                   |                         |                              |                    |               |                                      |
| Utenza : SIMONE.RONCA<br>Profilo : scuola_aggiornamento<br>Ufficio : BOPS030004                                                                                                    |                   |                         |                              | P                  | <u>ortale</u> |                                      |
| I tuoi servizi                                                                                                    |                   |                         |                              |                    |               |                                      |
| Cerca la tua scuola<br>Gestione posta scuole<br>Posta Istituzionale<br>Richiesta credenziali<br>Conferma<br>configurazione<br>Reset password<br>Posta Certificata PEC<br>Richiesta credenziali<br>Conferma<br>configurazione<br>Reset password<br>Stato casella PEC |                   |                         |                              |                    |               |                                      |
| Tutti i diritti riserva                                                                                                    | ti © 2006 m 🚮 Min | istero della Pubblica I | struzione - Viale Trastevere | , 76/A - 00153 ROM | Ą             |                                      |

| Campo   | Descrizione                                                                                                    |
|---------|----------------------------------------------------------------------------------------------------|
| Utenza  | Identificativo dell'Utenza abilitata.                                                                                               |
| Profilo | Descrizione della tipologia di Profilo associata all'Utente.                                                                        |
| Ufficio | Descrizione del contesto associato al Profilo dell'Utente. E' presente solamente se al profilo dell'utente è associato un contesto. |

### 2.5 Messaggi Utente

Il sistema informa l'Utente sull'esito delle operazioni richieste o sulla disponibilità dei servizi richiesti attraverso dei messaggi presentati in alto nelle maschere. Questi messaggi sono caratterizzati da un titolo e una descrizione. Alcuni accorgimenti, quali colori e immagini, mettono in evidenza il messaggio stesso.

La seguente tabella illustra le principali tipologie di messaggio:

| Тіро     | Descrizione                                                                                                    |
|----------|----------------------------------------------------------------------------------------------------|
| successo | Messaggio di carattere informativo. E' utilizzato normalmente per informare l'Utente che un'operazione effettuata ha avuto esito positivo.                                                                                                    |
| Errori   | Messaggio di avvertimento. Colore Rosso. E' utilizzato per avvertire l'Utente che<br>l'operazione effettuata o il servizio richiesto non hanno avuto esito positivo, o non<br>sono state rispettate regole quali la formattazione o l'obbligatorietà di un campo. |

### 2.6 Tasti di navigazione del browser

Il browser, normalmente, ha posizionato in alto a sinistra i seguenti pulsanti di navigazione:

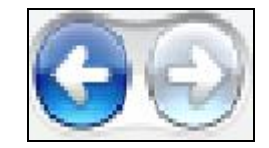

Premendo i due pulsanti, il browser recupera la pagina precedente o quella successiva appena visitata.

Il Sistema, per garantire maggiore sicurezza, gestisce attraverso una sessione la navigazione di ogni utente. Questo implica che in alcuni browser, la pressione di questi pulsanti, durante la normale navigazione dell'applicazione, possa essere visualizzata la seguente pagina di errore:

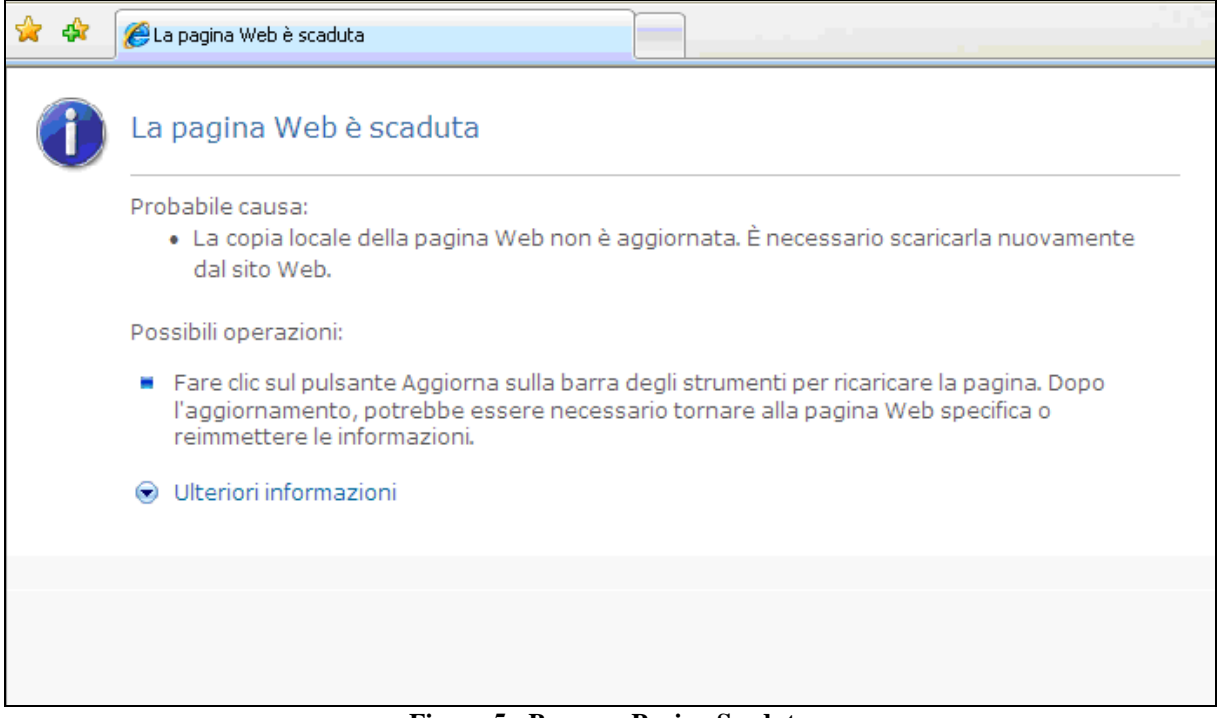

Figura 5 - Browser Pagina Scaduta

Per recuperare la propria sessione di lavoro, si preme il pulsante Aggiorna:

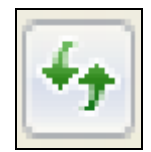

Alcuni browser avranno icone differenti per i pulsanti di navigazione e di aggiornamento. L'esempio riporta i pulsanti di Internet Explorer versione 7.

# 3 Descrizione delle funzionalità

### 3.1 Richiesta Credenziali

A fronte della selezione della funzione viene proposta la seguente mappa:

| pubblica.                                                                                                    | ione.it                                                                                                    |                                                                                                    | Il portale dei servizi SIDI                                                                                                    |
|----------------------------------------------------------------------------------------------------|----------------------------------------------------------------------------------------------------|----------------------------------------------------------------------------------------------------|----------------------------------------------------------------------------------------------------|
|                                                                                                    |                                                                                                    | -                                                                                                    | Janetere delle Stationer                                                                                                    |
| area riservata<br>Utenza :A<br>Profilo : scuola_aggiornamento<br>Ufficio : RMIC8CS00B                                                                                                    | RICHIESTA CREDENZIALI POSTA CERTIFIC                                                                                                    | ATA                                                                                                    | Portale                                                                                                    |
| I tuoi servizi<br>Gertione posta scuole<br>Posta Istituzionale<br>Richiesta educaziali<br>configurazione<br>Rest password<br>Posta Certificata PEC<br>Richiesta credenziali<br>Configurazione<br>Rest password<br>Stato casella PEC | La presente funzione deve essere utilizzata solo dal Dirigente dell'isti<br>da persona autorizzata in sua vece (di seguito Dirigente). Richiedendi<br>condizioni di utilizzo del servizio e pertanto:<br>• e' tenuto a conservare le credenziali ricevute (username e passwori<br>terzi non autorizzati ;<br>• si impegna ad adottare tutte le misure organizzative e tecniche idon<br>• e' responsabile di qualsiasi danno arrezato a terzi derivante dall'inor<br>• autorizza il MIUR a predisporre e pubblicare i dati e le informazioni i<br>rappresenta, presso l'Indice delle Amministrazioni Pubbliche e delle<br>brevemente IndicePA oi PA, nonche' sull'indirizzato della Pubblica A<br>• e' informato e acconsente che le informazioni di cui sopra vengano<br>i prestabilite;<br>• e' consapevole che, con l'operazione di cui al punto precedente, la c<br>• che desiderino contattare l'Istituzione Scolastica. Qualora l'Istituzion<br>oradenziali per l'accesso alla PEC il Dirigente autorizza il MIUR ad u<br>comprese l'eventuale cancellazione dei dati attalati, al fine di agaranti<br>• si obbliga a gestire sotto la propria esclusiva responsabili del tasso di aggiornan<br>s.m.i.;<br>• si obbliga a gestire sotto la propria esclusiva responsabilita', la case<br>• e' consapevole di essere l'unico responsabile del contenuto della casi<br>IV del D. Lgs. n. 82/2005 e s.m.i<br>Le credenziali seranno inviate al seguente indirizzo mail: m.ferri@aus<br>Per motivi di sicurezza, si consiglia al Dirigente di cambiare la passwo<br>La casella di PEC sara' accessibile a seguito della pubblicazione sull'Ir<br>ATTENZIONE! Prima di procedere si prega di verificare che la<br>richiedere l'aggiornamento del proprio profilo al proprio Diri | uzione Scolastica titolare della casella di<br>le credenziali della casella PEC fornita d<br>) con riservatezza e diligenza, impegnan<br>se ad evitare danno a terzi;<br>servanza di tale regola;<br>denominazione, indirizzo, casella di PEC<br>Aree Organizzative Omogenee di cui al D<br>ministrazione (www.paginepecpa.govi.<br>rasmesse a DigitPA, gestore dell'iPA, nei<br>asella di PEC diventa un riferimento uffici<br>e Scolastico fosse gia' presente negli indi<br>are le informazioni vi pubblicate, nonche<br>e la corretta erogazione del servizio de<br>sive comunicazioni, ogni variazione dei<br>la di PEC attribuitagli dal MIUR;<br>ella di PEC, del suo uso e della sua conse<br>sida.it<br>rd, una volta effettuato il primo accesso.<br>dicePA dei dati relativi all'Istituzione Scol<br>scuola associata sia di propria com<br>gente Scolastico \ DSGA | Posta Elettronica Cartificata (PEC) o<br>al MIUR, il Dirigente accetta le seguenti<br>dosi a non consentire l'utilizzo del servizio a<br>etc.) inerenti l'istituzione scolastica che<br>PCM del 31/10/2000 (www.indicepa.gov.it),<br>formati e con le modalita' con quest'ultima<br>ale per le istituzioni, le imprese e i cittadini<br>rizzari suddetti, con la richiesta delle<br>" a ricorrere a qualunque procedura utile<br>uo:<br>dati identificativi della Istituzione Scolastica;<br>all'art. 61 co. 3 del D. Lgs. n. 82/2005 e<br>ervazione, assunto quanto disposto dal Capo<br>astica. |
|                                                                                                    | Richiedente:<br>Email Richiedente:<br>Codice Scuola:<br>Denominazione Scuola                                                                                                    | RMICESCOB<br>IC PONTE DI NONA VECCHIO-LUNGHEZ                                                                                                    | ZA                                                                                                    |
|                                                                                                    |                                                                                                    | Invia Richiesta                                                                                                    |                                                                                                    |

L'utente, attraverso la pressione dell'apposito bottone, può inoltrare la richiesta di credenziali. Il sistema propone a conferma, la seguente mappa:

| pubblica.                                                                                                    | ruzione.it                                                                                                    | Il portale dei servizi SIDI                                 |
|----------------------------------------------------------------------------------------------------|----------------------------------------------------------------------------------------------------|-------------------------------------------------------------|
|                                                                                                    |                                                                                                    | Sector de Sulleo Struciere                                  |
| N area ris                                                                                                    | ervata                                                                                                    |                                                             |
| Utenza : Janone nonco                                                                                                    | RICHIESTA CREDENZIALI POSTA ISTITUZIONALE                                                                                                    | Portale                                                     |
| Profilo : scuola_aggiornamento<br>Ufficio : RMIC8CM003                                                                                                    |                                                                                                    |                                                             |
| I tuoi servizi                                                                                                    |                                                                                                    |                                                             |
| Cerca la tua scuola<br>Gestione posta scuole<br>Posta Istituzionale<br>Richiesta credenziali<br>Conferma<br>configurazione<br>Reset password<br>Posta Certificata PEC<br>Richiesta credenziali<br>Conferma<br>configurazione<br>Reset password<br>Stato casella PEC | Messaggi<br>Richiesta credenziali inoltrata correttamente.La casella di PEC sara' accessit<br>sull'IndicePA dei dati relativi all'Istituzione Scolastica. | oile a partire dal 29/03/2011 a seguito della pubblicazione |
|                                                                                                    | Tutti i diritti riservati © 2006 🏹 Ministero della Pubblica Istruzione - Viale Trastev                                                                    | ere, 76/A - 00153 ROMA                                      |

A fronte della richiesta, il sistema predispone automaticamente l'invio delle credenziali necessarie alla configurazione della casella di posta, direttamente all'indirizzo e-mail del richiedente visualizzato sulla mappa dell'invio richiesta.

Nel caso l'istituzione scolastica associata all'utente acceduto non sia tra quelle con casella di nuova istituzione, il sistema, a fronte della pressione del link "Richiesta Credenziali" dal menù, propone la seguente mappa:

| pubblica.                                                                                                    | nuzione.it                                                                           | Il portale dei servizi SIDI                            |
|----------------------------------------------------------------------------------------------------|--------------------------------------------------------------------------------------|--------------------------------------------------------|
|                                                                                                    |                                                                                      | Sector de la Setución                                  |
| area ris                                                                                                    | servata                                                                              |                                                        |
| Utenza : CA<br>Profilo : scuola_aggiornamento<br>Ufficio : BOPS030004                                                                                                    | REINVIO CREDENZIALI                                                                  | Portale                                                |
| I tuoi servizi                                                                                                    | Attenzione! La scuola BOPS030004 selezionata non risulta de                          | stinataria di un nuovo indirizzo di posta elettronica. |
| Cestione posta scuole<br>Posta Istituzionale<br>Richiesta credenziali<br>Conferma<br>configurazione<br>Reset password<br>Posta Certificata PEC<br>Richiesta credenziali<br>Conferma<br>configurazione<br>Reset password |                                                                                      |                                                        |
|                                                                                                    | Tutti i diritti riservati © 2006 🌐 🎒 Ministero della Pubblica Istruzione - Viale Tra | stevere, 76/A - 00153 ROMA                             |

Tale messaggio può apparire o nel caso la scuola non sia effettivamente tra quelle che necessitano l'istituzione di una nuova casella di posta o l'utente è associato ad un contesto errato rispetto a quello per cui effettivamente deve eseguire la richiesta.

Nel caso l'utente, che ha già effettuato la richiesta delle credenziali, riesegue la richiesta, il sistema propone la seguente mappa:

| apas pisat                                                                                                    | usta                                                                                                    |                                                                                                    |
|----------------------------------------------------------------------------------------------------|----------------------------------------------------------------------------------------------------|----------------------------------------------------------------------------------------------------|
| nza :. II CNS.PONCA<br>filo : scuola_aggiornamento<br>icio : BOPS030004                                                                                                    | RICHIESTA CREDENZIALI POSTA CERTIFICATA                                                                                                    | Portale                                                                                                    |
| tuoi servizi<br>terca la tua scuola<br>testione posta scuole<br>Posta Istituzionale<br>Richiesta credenziali<br>Conferma<br>Reset password<br>Posta Certificata PEC<br>Richiesta credenziali<br>Conferma<br>configurazione<br>Reset password<br>Stato casella PEC | La presente funzione deve essere utilizzata solo dal Dirigente dell'Istituzione Scolastica titi<br>da persona autorizzata in sua vece (di seguito Dirigente), Richiedendo le credenziali della<br>condizioni di utilizzo del servizio e pertanto:<br>• e' tenuto a conservare le credenziali ricevute (username e password) con riservatezza e<br>terzi non autorizzati;<br>• si impegna ad adottare tutte le misure organizzative e tecniche idonee ad evitare danno<br>• e' responsabile di qualsiasi danno arrecato a terzi derivante dall'inosservanza di tale reg<br>• autorizza il MIUR a predisporre e pubblicare i dati e le informazioni (denominazione, indi<br>rappresenta, presso l'Indice della Amministrazioni Pubbliche e della Aree Organizzative e<br>brevemente IndicePA o IPA, nonche' sull'indirizzario della Pubblica Amministrazione (ww<br>• e' informato e acconsente che le informazioni di cui sopra vengano trasmesse a DigitPA,<br>prestabilite;<br>• e' consapevole che, con l'operazione di cui al punto precedente, la casella di PEC diventi<br>che desiderino contattare l'Istituzione Scolastica. Qualora l'Istituzione Scolastica fosse gi<br>credenziali per l'accesso alla PEC il Dirigente autorizza il MIUR ad uare le informazioni<br>e compresa l'eventuale cancellazione dei dati attuali, al fine di garantire la corretta erogaz<br>si obbliga a comunicare al MIUR, nei modi e tempi stabiliti con successive comunicationi<br>e" consapevole di essere l'unico responsabile del tasso di aggiormamento dei dati pubblic<br>s.m.i.;<br>si obbliga a gestire sotto la propria esclusiva responsabilita', la casella di PEC attribuitag<br>• consapevole di essere l'unico responsabile del contenuto della casella di PEC, del suo<br>IV del D. Los. n. 82/2005 e suni. | olare della casella di Posta Elettronica Certificata (PEC) o<br>casella PEC fornita dal MIUR, il Dirigente accetta le seguenti<br>e diligenza, impegnandosi a non consentire l'utilizzo del servizio<br>a terzi;<br>ola;<br>rizzo, casella di PEC etc.) inerenti l'istituzione scolastica che<br>Omogenee di cui al DPCM del 31/10/2000 (www.indicepa.gov.i<br>w.paginepecpa.gov.it);<br>gestore dell'IPA, nei formati e con le modalita' con quest'utim<br>a un riferimento ufficiale per le istituzioni, le imprese e i cittadi<br>a' presente negli indirizzari suddetti, con la richiesta delle<br>vi pubblicate, nonche' a ricorrere a qualunque procedura utile<br>ione del servizio de quo;<br>o gni variazione del dati identificativi della Istituzione Scolasti<br>ati su IPA, ai sensi dell'art. 61 co. 3 del D. Lgs. n. 82/2005 e<br>li dal MIUR;<br>uso e della sua conservazione, assunto quanto disposto dal Ci |
|                                                                                                    | Le credenziali saranno inviate al seguente indirizzo mail: m.ferri@auselda.it                                                                                                    |                                                                                                    |
|                                                                                                    | Per motivi di sicurezza, si consiglia al Dirigente di cambiare la password, una volta effettu                                                                                                    | ato il primo accesso.                                                                                                    |
|                                                                                                    | La casella di PEC sara' accessibile a seguito della pubblicazione sull'IndicePA dei dati relat                                                                                                    | ivi all'Istituzione Scolastica.                                                                                                    |
|                                                                                                    | INFORMAZIONI NUOVO INVIO:<br>Richiedente: 5 A.C. iE 100 A.<br>Email Richiedente: 1 f i@a i f it<br>Codice Scuola: BOPS030004<br>Denominazione Scuola:LS COPERNICO                                                                                                    |                                                                                                    |
|                                                                                                    | INFORMAZIONI PRECEDENTE INVIG:<br>Richiedente: S V. N K<br>Email Richiedente:                                                                                                    |                                                                                                    |

A fronte dell'invio della richiesta il sistema ne conferma l'inoltro:

| pubblica.                                                                                                    | struzione.it                    |                                                         |                          | Il portale dei servizi SIDI              |
|----------------------------------------------------------------------------------------------------|---------------------------------|---------------------------------------------------------|--------------------------|------------------------------------------|
|                                                                                                    |                                 |                                                         | -                        | 🥮<br>Ministere della Gallheca Estrucione |
| ar                                                                                                    | ea riservata                    |                                                         |                          |                                          |
| Utenza : SIMONE.RONCA<br>Profilo : scuola_aggiornam<br>Ufficio : RMIC8CL007                                                                                                    | ento                            | RICHIESTA CREDENZIALI                                   | Portale                  |                                          |
| I tuoi servizi<br>Cerca la tua scuola<br>Gestione posta scuole<br>Posta Istituzionale<br>Richiesta credenziali<br>confermazione<br>Reset password<br>Posta Certificata PEC<br>Richiesta credenziali<br>Conferma<br>configurazione<br>Reset password |                                 | <b> Messaggi</b><br>Richiesta credenziali inoltrata     | a correttamente.         |                                          |
|                                                                                                    | Tutti i diritti riservati © 200 | 6 mpi Ministero della Pubblica Istruzione - Viale Trast | evere, 76/A - 00153 ROMA |                                          |

## **3.2** Conferma Configurazione

pubblica. struzione.it Il portale dei servizi SIDI PEEE ۲ 9.de area riservata CONFERMA CREDENZIALI POSTA CERTIFICATA Portale Utenza : Profilo : scuola\_aggiornamento Ufficio : RMIC8CK00B I tuoi servizi Cerca la tua scuola Gestione posta scuole Posta Istituzionale Richiesta credenziali Conferma Richiedente: **Email Richiedente:** RMIC8CK00B Codice Scuola: Denominazione Scuola: IC "VIA F.LAPARELLI 60" configurazione Reset password **Posta Certificata PEC** Richiesta credenziali Conferma configurazione Invia Conferma Reset password Stato casella PEC Tutti i diritti riservati © 2006 📊 🗊 Ministero della Pubblica Istruzione - Viale Trastevere, 76/A - 00153 ROMA

A fronte della selezione della funzione viene proposta la seguente mappa:

La funzione serve all'utente per comunicare all'Amministrazione che la configurazione della casella di posta è stata correttamente effettuata. La pressione dell'apposito bottone consente tale di inviare tale comunicazione, come indicato dalla mappa seguente:

| pubblica.                                                                                                    | struzione.it                              | R               |                                     |                             |         | Il portale dei servizi SIDI       |
|----------------------------------------------------------------------------------------------------|-------------------------------------------|-----------------|-------------------------------------|-----------------------------|---------|-----------------------------------|
|                                                                                                    |                                           | 2               |                                     |                             |         | Limitere della Gallica Istrucione |
| are                                                                                                    | a riservata                               |                 |                                     |                             |         |                                   |
| Utenza                                                                                                    | CONF                                      | ERMA CREDENZI   | IALI POSTA CERTIFICAT               | 1                           | Portale |                                   |
| Ufficio : RMIC8CM003                                                                                                    | ento                                      |                 |                                     |                             |         |                                   |
| Cerca la tua scuola<br>Gestione posta scuola<br>Posta Istituzionale<br>Richiesta credenziali<br>Conferma<br>configurazione<br>Reset password<br>Posta Certificata PEC<br>Richiesta credenziali<br>Conferma<br>configurazione<br>Reset password<br>Stato casella PEC |                                           |                 | Messaggi<br>Conferma configurazione | email inoltrata correttan   | nente.  |                                   |
|                                                                                                    | Tutti i <mark>d</mark> iritti riservati © | 2006 mm Ministe | ro della Pubblica Istruzione - \    | iale Trastevere, 76/A - 001 | 53 ROMA |                                   |

Nel caso l'utente che ha già effettuato la conferma delle credenziali riesegue la funzione il sistema propone la seguente mappa:

| pubblica.                                                                                                    | struzione.it                     |                                                   |                                      | Il portale dei servizi SIDI              |
|----------------------------------------------------------------------------------------------------|----------------------------------|---------------------------------------------------|--------------------------------------|------------------------------------------|
|                                                                                                    |                                  |                                                   |                                      | 💓<br>Ministere dello Gulldeca Istruciene |
| an                                                                                                    | ea riservata                     |                                                   |                                      |                                          |
| Utenza .csencentententen<br>Profilo : scuola_aggiornam<br>Ufficio : RMIC8CK00B                                                                                                    | CONFERMA<br>iento                | A CREDENZIALI POSTA CERTIFICATA                   | Portale                              |                                          |
| I tuoi servizi                                                                                                    |                                  |                                                   |                                      |                                          |
| Cerca la tua scuola<br>Gestione posta scuole<br>Posta Istituzionale<br>Richiesta credenziali<br>Conferma<br>configurazione<br>Reset: password<br>Posta Certificata PEC<br>Richiesta credenziali<br>Conferma<br>configurazione<br>Reset: password<br>Stato casella PEC |                                  | Attenzione! La scuol<br>ha gia' fatto la conferma | a RMICSCKOOB<br>I delle credenziali. |                                          |
|                                                                                                    | Tutti i diritti riservati © 2006 | Ministero della Pubblica Istruzione - Viale Tr    | astevere, 76/A - 00153 ROMA          |                                          |

Nel caso l'utente erroneamente esegua la conferma della configurazione senza aver anticipatamente effettuato la richiesta, il sistema propone la seguente mappa:

| pubblica.                                                                                                    | truzione.it                                                                                            | Il portale dei servizi SIDI                                                     |
|----------------------------------------------------------------------------------------------------|----------------------------------------------------------------------------------------------------|---------------------------------------------------------------------------------|
|                                                                                                    |                                                                                                    | Munistrie skille Sulliere                                                       |
| area r                                                                                                    | riservata                                                                                              |                                                                                 |
| Utenza : Schonzakonco<br>Profilo : scuola_aggiornament<br>Ufficio : RMIC8CL007                                                                                                    | CONFERMA CREDENZIALI                                                                                   | Portale                                                                         |
| I tuoi servizi                                                                                                    |                                                                                                    |                                                                                 |
| Cerca la tua scuola<br>Gestione posta scuole<br>Posta Istituzionale<br>Richiesta credenziali<br>Conferma<br>configurazione<br>Reset password<br>Posta Certificata PEC<br>Richiesta credenziali<br>Conferma<br>configurazione<br>Reset password | Attenzione! Per confermare le credenziali della scuola RMIC8CL(<br>credenziali tramite la funzione 'Ri | 007 e' necessario prima effettuare la richiesta delle<br>ichiesta Credenziali'. |
|                                                                                                    | Tutti i diritti riservati © 2006 🌐 🎒 Ministero della Pubblica Istruzione - Viale Trast                 | evere, 76/A - 00153 ROMA                                                        |

## 3.3 Reset Password

La funzione serve all'utente per richiedere il reset della password, della casella di posta elettronica certificata, in caso di dimenticanza o per altri opportuni motivi; all'atto dell'accesso funzione il sistema presenta la seguente mappa:

| pubblica. <b>Ti</b> struz                                                                                                    | ione.it                                                     |                                                     | Il portale dei servizi SIDI              |
|----------------------------------------------------------------------------------------------------|-------------------------------------------------------------|-----------------------------------------------------|------------------------------------------|
|                                                                                                    | 2 2 1                                                       |                                                     | 🥮<br>Munistere della Gallhera Istrucione |
| area riservat                                                                                                    | a                                                           |                                                     |                                          |
| Utenza: Utenza Sourch<br>Profilo: scuola_aggiornamento<br>Ufficio: RMIC8CM003                                                                                                    | RESET PASSWORD EMAIL CEP                                    | Por Por                                             | rtale                                    |
| I tuoi servizi                                                                                                    |                                                             |                                                     |                                          |
| Cerca la tua scuola<br>Gestione posta scuole<br>Posta Istituzionale<br>Richiesta credenziali<br>Conferma<br>configurazione<br>Reset password<br>Posta Certificata PEC<br>Richiesta credenziali<br>Conferma<br>configurazione | Richiedent<br>Email Richi<br>Codice Scu                     | e:i@cocolidatit<br>edente:                          |                                          |
| Reset password<br>Stato casella PEC                                                                                                    | Denomina                                                    | zione Scuola: IC "VIA F.GENTILE, 92"                |                                          |
|                                                                                                    | Email Scuo                                                  | a: RMIC8CM003@POSTACERT.IT                          |                                          |
|                                                                                                    |                                                             | Resetta password                                    |                                          |
|                                                                                                    | Tutti i diritti riservati © 2006 mpi Ministero della Pubbli | ca Istruzione - Viale Trastevere, 76/A - 00153 ROMA |                                          |

A fronte della pressione del bottone "Resetta password" il sistema invia la richiesta al TTS, tramite apposito web service, e genera un tagliando che assegna automaticamente al gruppo competente la richiesta di reset password della casella di posta certificata.

A fronte dell'invio della richiesta, il sistema propone la seguente mappa:

| pubblica.                                                                                                    | truzione.it                                                                                                    |                                                         |                     | Il portale dei servizi SIDI               |  |
|----------------------------------------------------------------------------------------------------|----------------------------------------------------------------------------------------------------|---------------------------------------------------------|---------------------|-------------------------------------------|--|
|                                                                                                    |                                                                                                    |                                                         |                     | 👮<br>Manistere dolla Gullileca Istruccone |  |
| Iltenza : Thoma polici                                                                                                    | RESET PASS                                                                                                    | WORD EMAIL CERTIFICATA                                  | Portale             |                                           |  |
| Profilo : scuola_aggiornament<br>Ufficio : BOPS030004                                                                                        | 0                                                                                                    |                                                         |                     |                                           |  |
| I tuoi servizi                                                                                                    |                                                                                                    |                                                         |                     |                                           |  |
| Cerca la tua scuola<br>Gestione posta scuole<br>Posta Istituzionale<br>Richiesta credenziali<br>Conferma<br>configurazione<br>Reset password | Messaggi<br>Tagliando di reset password generato correttamente!<br>ATTENZIONEI E' stata inviata una mail all'indirizzo di posta elettronica istituzionale della scuola<br>collaudo.trampi.Od2@istruzione.it e all'indirizzo di posta istituzionale del richiedentei@cit contenente il<br>numero di tagliando generato. |                                                         |                     |                                           |  |
| Richiesta credenziali<br>Conferma                                                                                                    | Tagliando:                                                                                                    | 5242537                                                 |                     |                                           |  |
| configurazione<br>Reset password                                                                                                    | Richiedente:                                                                                                    |                                                         |                     |                                           |  |
| Stato casella PEC                                                                                                    | Email Richiedente:                                                                                                    | m.ferri@auselda.it                                      |                     |                                           |  |
|                                                                                                    | Codice Scuola:                                                                                                    | BOPS030004                                              |                     |                                           |  |
|                                                                                                    | Denominazione Scuola:                                                                                                    | LS COPERNICO                                            |                     |                                           |  |
|                                                                                                    | Email Scuola:                                                                                                    | scuolatest01@mass1.P                                    | hpcertpe.it         |                                           |  |
|                                                                                                    |                                                                                                    | Esporta PDF                                             |                     |                                           |  |
|                                                                                                    | Tutti i diritti riservati © 2006 🅅 🗊                                                                                                    | Ministero della Pubblica Istruzione - Viale Trastevere, | , 76/A - 00153 ROMA |                                           |  |

A fronte della mappa di conferma della richiesta di reset è possibile effettuare la stampa dei dati della richiesta:

2

#### Reset Password Casella di Posta scuola certificata

| it |
|----|
|    |

## 3.4 Visualizzazione caselle PEC

La funzione consente la visualizzazione dello stato di avanzamento della configurazione delle caselle e-mail di posta elettronica certificata.

All'atto dell'accesso, viene proposta la seguente mappa:

| pubblica.                                                                                                    | struzione.it                   |                       |                                                                  |                                      |         | Il portale dei servizi SIDI               |
|----------------------------------------------------------------------------------------------------|--------------------------------|-----------------------|------------------------------------------------------------------|--------------------------------------|---------|-------------------------------------------|
|                                                                                                    |                                | 2                     |                                                                  |                                      |         | 🛞<br>Ministere skille Sullikea Setruciene |
| ζ ar                                                                                                    | rea riservata                  |                       |                                                                  |                                      |         |                                           |
| Utenza : SIMONE.RONCA<br>Profilo : scuola_aggiornar<br>Ufficio : BOPS030004                                                                                                    | nento                          | STATO EMAIL CEN       | RIFICATA                                                         |                                      | Portale |                                           |
| I tuoi servizi<br>Cerca la tua scuola<br>Gestione posta scuole<br>Posta Istituzionale<br>Richiesta credenziali<br>Conferma<br>configurazione<br>Reset password<br>Posta Certificata PEC<br>Richiesta credenziali<br>Conferma<br>configurazione<br>Reset password<br>Stato casella PEC |                                |                       | Codice Meccanografico<br>Denominazione:<br>Stato configurazione: | BOPS030004<br>LS COPERNICO<br>Attiva |         |                                           |
|                                                                                                    | Tutti i diritti riservati © 20 | 006 m Ministero della | Pubblica Istruzione - Viale Tra                                  | stevere, 76/A - 00153                | ROMA    |                                           |

Gli stati previsti possono assumere i seguenti stati:

- Non prevista (se la scuola non rientra tra quelle di nuova istituzione e non è presente la PEC, per gli anni scolastici precedenti).
- Attiva: deriva dalla presenza dell'indirizzo PEC per l'anno scolastico in corso sulla tabella Anagistscol.
- credenziali richieste(è stata effettuata, per l'anno scolastico in corso, la richiesta di credenziali).
- credenziali non richieste (non è stata effettuata, per l'anno scolastico in corso, la richiesta di credenziali).